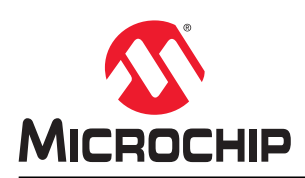

# PIC32CX-BZ2 and WBZ451

## PIC32CX-BZ25 and WBZ451 Curiosity Board User's Guide

## Introduction

The WBZ451 Curiosity Board is an efficient and modular development platform that supports rapid prototyping and demonstrates the features, capabilities and interfaces of Microchip's BLE+Zigbee RF Module WBZ451. This board offers integrated programming/debugging features using PICkit<sup>™</sup> On-Board (PKOB4) debugger, and requires only a micro-USB cable to power-up and program the board. Users can expand its functionality through MikroElectronika mikroBUS<sup>™</sup> Click<sup>™</sup> adapter boards and do rapid prototyping utilizing the BLE+Zigbee enabled RF Module.

The WBZ451 Curiosity Board supports a variety of applications such as wireless lightning, home automation/Internet of Things (IoT), industrial automation and other BLE or Zigbee related applications.

## Features

- WBZ451 BLE+Zigbee RF Module
- · USB or Battery Powered
- On-board Programmer/Debug Circuit using PKoB4 based on Microchip SAME70 MCU
- · Microchip MCP73871 Li-Ion/LiPo Battery Charger with Power Path Management
- On-board USB to UART Serial Converter with HW Flow Control based on Microchip MCP2200
- mikroBUS<sup>™</sup> Socket to Expand Functionality using MikroElectronika Click<sup>™</sup> Adapter Boards
- RGB Lighting LED connected to PWM
- Reset Switch
- One User Configurable Switch
- One User LED
- 32.768 kHz Crystal
- Microchip SST26VF064B, 64 Mbit External QSPI Flash
- Microchip MCP9700A, Low Power Analog Voltage Temperature Sensor
- 10 pin ARM SWD Header for External Programmer/Debugger

For more details, refer to the 3. Hardware.

## **Table of Contents**

| Features       1         1. Quick References.       3         1.1. Design Documentation       3         1.2. Reference Documentation       3         1.3. Hardware Prerequisites       3         1.4. Software Prerequisites       3         1.4. Software Prerequisites       3         2. Kit Overview.       4         2.1. Kit Contents       4         3. Hardware       5         3.1. Power Supply.       5         3.2. Li-Po Battery Charger       6         3.3. Debugger/Programmer Selection       6         3.4. USB-UART Virtual COM Port       7         3.5. mikroBUS Socket.       8         3.6. Switches.       8         3.7. LEDs.       9         3.8. Temperature Sensor       9         3.9. QSPI Serial Flash.       9         3.10. RGB Lighting LED.       10         3.11. Power Measurement Header       10         3.12. 32.768 kHz Crystal.       11         4.1. Introduction       11         4.2. Hordynamic at MPLABX IPE       16         5. Document Revision History.       18         The Microchip Website.       19         Product Change Notification Service.       19 <t< th=""><th>Intro</th><th>oductio</th><th>n</th><th>1</th></t<>                                                                                                    | Intro | oductio       | n                               | 1       |
|----------------------------------------------------------------------------------------------------|-------|---------------|---------------------------------|---------|
| 1. Quick References       3         1.1. Design Documentation       3         1.2. Reference Documentation       3         1.3. Hardware Prerequisites       3         1.4. Software Prerequisites       3         2. Kit Overview       4         2.1. Kit Contents       4         3. Hardware       5         3.1. Power Supply       5         3.2. Li-Po Battery Charger       6         3.3. Debugger/Programmer Selection       6         3.4. USB-UART Virtual COM Port       7         3.5. mikroBUS Socket       8         3.6. Switches       8         3.7. LEDs       9         3.8. Temperature Sensor       9         3.9. QSPI Serial Flash.       9         3.10. RGB Lighting LED       10         3.11. Power Measurement Header       10         3.12. 32.768 kHz Crystal       10         4. Getting Started.       11         4.1. Introduction       11         4.2. Dic Sensor Application Demo       11         4.3. Tools Setup.       12         4.4. Programming via MPLABX IPE       16         5. Document Revision History.       18         The Microchip Website       19                                                                                                    | Fea   | tures         |                                 | 1       |
| 1.1.       Design Documentation       3         1.2.       Reference Documentation       3         1.3.       Hardware Prerequisites       3         1.4.       Software Prerequisites       3         2.       Kit Overview       4         2.1.       Kit Contents       4         3.       Hardware       5         3.1.       Power Supply       5         3.2.       Li-Po Battery Charger       6         3.3.       Debugger/Programmer Selection       6         3.4.       USB-UART Virtual COM Port       7         3.5.       mikroBUS Socket       8         3.6.       Switches       8         3.7.       LEDs.       9         3.8.       Temperature Sensor.       9         3.9.       QSPI Serial Flash       9         3.10.       RGB Lighting LED       10         3.11.       Power Measurement Header       10         3.12.       3.2. 768 kHz Crystal.       10         4.       Getting Started       11         4.1.       Introduction       11         4.2.       BLE Sensor Application Demo.       11         4.3.       Tools Setup                                                                                                    | 1.    | Quick         | References                      | 3       |
| 1.2.       Reference Documentation                                                                                                    |       | 1.1.          | Design Documentation            | 3       |
| 1.3.       Hardware Prerequisites       .3         1.4.       Software Prerequisites       .3         2.       Kit Overview       .4         2.1.       Kit Contents       .4         3.       Hardware       .5         3.1.       Power Supply       .5         3.2.       Li-Po Battery Charger       .6         3.3.       Debugger/Programmer Selection       .6         3.4.       USB-UART Virtual COM Port       .7         3.5.       mikroBUS Socket       .8         3.6.       Switches       .8         3.7.       LEDs.       .9         3.8.       Temperature Sensor.       .9         3.9.       QSPI Serial Flash.       .9         3.10.       RGB Lighting LED       .10         3.11.       Power Measurement Header       .10         3.12.       32.768 kHz Crystal.       .10         4.       Getting Started       .11         4.1.       Introduction       .11         4.2.       BLE Sensor Application Demo.       .12         4.4.       Programming via MPLABX IPE       .16         5.       Document Revision History       .18         The Microchip                                                                                                    |       | 1.2.          | Reference Documentation         | 3       |
| 1.4.       Software Prerequisites       3         2.       Kit Overview       4         2.1.       Kit Contents       4         3.       Hardware       5         3.1.       Power Supply       5         3.2.       Li-Po Battery Charger       6         3.3.       Debugger/Programmer Selection       6         3.4.       USB-UART Virtual COM Port       7         3.5.       mikroBUS Socket       8         3.6.       Switches       8         3.7.       LEDs       9         3.8.       Temperature Sensor       9         3.10.       RGB Lighting LED       10         3.11.       Power Measurement Header       10         3.12.       32.768 kHz Crystal       10         4.1.       Introduction       11         4.2.       BLE Sensor Application Demo.       11         4.3.       Tools Setup       12         4.4.       Programming via MPLABX IPE.       16         5.       Document Revision History       18         The Microchip Website.       19         Product Change Notification Service       19         Microchip Devices Code Protection Feature.       20                                                                                                    |       | 1.3.          | Hardware Prerequisites          | 3       |
| 2. Kit Overview.       4         2.1. Kit Contents.       4         3. Hardware.       5         3.1. Power Supply.       5         3.2. Li-Po Battery Charger.       6         3.3. Debugger/Programmer Selection.       6         3.4. USB-UART Virtual COM Port       7         3.5. mikroBUS Socket.       8         3.6. Switches.       8         3.7. LEDs.       9         3.8. Temperature Sensor.       9         3.9. QSPI Serial Flash.       9         3.10. RGB Lighting LED.       10         3.11. Power Measurement Header.       10         3.12. 32.768 kHz Crystal.       10         4. Getting Started.       11         4.1. Introduction       11         4.2. BLE Sensor Application Demo.       11         4.3. Tools Setup.       12         4.4. Programming via MPLABX IPE.       16         5. Document Revision History.       18         The Microchip Website.       19         Product Change Notification Service.       19         Microchip Devices Code Protection Feature.       19         Legal Notice.       20         Trademarks.       20         Quality Management System.       21                                                                                                    |       | 1.4.          | Software Prerequisites          | 3       |
| 2.1.       Kit Contents.                                                                                                    | 2.    | Kit Ov        | erview                          | 4       |
| 3. Hardware                                                                                                    |       | 2.1.          | Kit Contents                    | 4       |
| 3.1.       Power Supply       5         3.2.       Li-Po Battery Charger.       6         3.3.       Debugger/Programmer Selection.       6         3.4.       USB-UART Virtual COM Port       7         3.5.       mikroBUS Socket.       8         3.6.       Switches.       8         3.7.       LEDs.       9         3.8.       Temperature Sensor.       9         3.9.       QSPI Serial Flash.       9         3.10.       RGB Lighting LED       10         3.11.       Power Measurement Header.       10         3.12.       32.768 kHz Crystal.       10         4.       Getting Started.       11         4.1.       Introduction.       11         4.2.       BLE Sensor Application Demo.       11         4.3.       Tools Setup.       12         4.4.       Programming via MPLABX IPE.       16         5.       Document Revision History.       18         The Microchip Website.       19         Product Change Notification Service.       19         Microchip Devices Code Protection Feature.       19         Legal Notice.       20         Trademarks.       20                                                                                                    | 3.    | Hardw         | are                             |         |
| 3.2       Li-Po Battery Charger.       6         3.3       Debugger/Programmer Selection.       6         3.4       USB-UART Virtual COM Port       7         3.5       mikroBUS Socket.       8         3.6       Switches.       8         3.7       LEDs.       9         3.8       Temperature Sensor.       9         3.9       QSPI Serial Flash.       9         3.10       RGB Lighting LED.       10         3.11       Power Measurement Header.       10         3.12       32.768 kHz Crystal.       10         4.1       Introduction.       11         4.2       BLE Sensor Application Demo.       11         4.3       Tools Setup.       12         4.4       Programming via MPLABX IPE.       16         5.       Document Revision History.       18         The Microchip Website.       19         Product Change Notification Service.       19         Microchip Devices Code Protection Feature.       19         Legal Notice.       20         Trademarks.       20         Quality Management System.       21                                                                                                    | 0.    | 3.1           | Power Sunnly                    | 5       |
| 0.2       EPF O batterly Onlarger                                                                                                    |       | 3.2           | Li-Po Battery Charger           | 5       |
| 3.4.       USB-UART Virtual COM Port       7         3.5.       mikroBUS Socket       8         3.6.       Switches       8         3.7.       LEDs       9         3.8.       Temperature Sensor       9         3.9.       QSPI Serial Flash       9         3.10.       RGB Lighting LED       10         3.11.       Power Measurement Header       10         3.12.       32.768 kHz Crystal       10         4.       Getting Started       11         4.1.       Introduction       11         4.2.       BLE Sensor Application Demo       11         4.3.       Tools Setup       12         4.4.       Programming via MPLABX IPE       16         5.       Document Revision History       18         The Microchip Website       19         Product Change Notification Service       19         Microchip Devices Code Protection Feature       19         Legal Notice       20         Trademarks       20         Quality Management System       21                                                                                                    |       | 3.2.<br>3.3   | Debugger/Programmer Selection   | 0       |
| 3.5.       DSD-DART VIRUAL CONTOUL       1         3.5.       mikroBUS Socket       8         3.6.       Switches       8         3.7.       LEDs       9         3.8.       Temperature Sensor       9         3.9.       QSPI Serial Flash       9         3.10.       RGB Lighting LED       10         3.11.       Power Measurement Header       10         3.12.       32.768 kHz Crystal       10         4.       Getting Started       11         4.1.       Introduction       11         4.2.       BLE Sensor Application Demo       11         4.3.       Tools Setup       12         4.4.       Programming via MPLABX IPE       16         5.       Document Revision History       18         The Microchip Website       19         Product Change Notification Service       19         Qualty Management System       20         Trademarks       20         Quality Management System       21                                                                                                    |       | 3.0.          | USB LIART Virtual COM Port      | 0       |
| 3.6.       Switches.       8         3.7.       LEDs.       9         3.8.       Temperature Sensor.       9         3.9.       QSPI Serial Flash.       9         3.10.       RGB Lighting LED.       10         3.11.       Power Measurement Header.       10         3.12.       32.768 kHz Crystal.       10         4.       Getting Started.       11         4.1.       Introduction.       11         4.2.       BLE Sensor Application Demo.       11         4.3.       Tools Setup.       12         4.4.       Programming via MPLABX IPE.       16         5.       Document Revision History.       18         The Microchip Website.       19         Product Change Notification Service.       19         Quality Devices Code Protection Feature.       19         Legal Notice.       20         Trademarks.       20         Quality Management System.       21                                                                                                    |       | 3.4.          | mikroBUS Socket                 | /<br>   |
| 3.0.Switches93.7.LEDs                                                                                                    |       | 3.5.          | Switchee                        | U<br>Q  |
| 3.7.       LEDS                                                                                                    |       | 3.0.<br>2 7   |                                 | 0       |
| 3.9.       QSPI Serial Flash                                                                                                    |       | 20            | Tomporature Soncer              | 9       |
| 3.3.0       RGB Lighting LED                                                                                                    |       | 3.0.          |                                 | ອ<br>ດ  |
| 5.10. Rob Egning LED.103.11. Power Measurement Header.103.12. 32.768 kHz Crystal.104. Getting Started.114.1. Introduction.114.2. BLE Sensor Application Demo.114.3. Tools Setup.124.4. Programming via MPLABX IPE.165. Document Revision History.18The Microchip Website.19Product Change Notification Service.19Customer Support.19Microchip Devices Code Protection Feature.19Legal Notice.20Quality Management System.21                                                                                                    |       | 3.9.<br>3.10  |                                 | 9<br>10 |
| 3.11. Fower inteastitement measurement measurem |       | 3.10.         | ROB Lighting LED.               | 10      |
| 3.12. 52.768 KH2 Clystal                                                                                                    |       | 0.11.<br>0.40 | 20 769 kHz Opiotol              | 10      |
| 4. Getting Started                                                                                                    |       | 3.12.         |                                 | 10      |
| 4.1.Introduction                                                                                                    | 4.    | Gettin        | g Started                       | 11      |
| 4.2. BLE Sensor Application Demo.114.3. Tools Setup.124.4. Programming via MPLABX IPE.165. Document Revision History.18The Microchip Website.19Product Change Notification Service.19Customer Support.19Microchip Devices Code Protection Feature.19Legal Notice.20Trademarks.20Quality Management System.21                                                                                                    |       | 4.1.          | Introduction                    | 11      |
| 4.3. Tools Setup.124.4. Programming via MPLABX IPE.165. Document Revision History.18The Microchip Website.19Product Change Notification Service.19Customer Support.19Microchip Devices Code Protection Feature.19Legal Notice.20Trademarks.20Quality Management System.21                                                                                                    |       | 4.2.          | BLE Sensor Application Demo     | 11      |
| 4.4. Programming via MPLABX IPE.165. Document Revision History.18The Microchip Website.19Product Change Notification Service.19Customer Support.19Microchip Devices Code Protection Feature.19Legal Notice.20Trademarks.20Quality Management System.21                                                                                                    |       | 4.3.          | Tools Setup                     | 12      |
| 5. Document Revision History.       18         The Microchip Website.       19         Product Change Notification Service.       19         Customer Support.       19         Microchip Devices Code Protection Feature.       19         Legal Notice.       20         Trademarks.       20         Quality Management System.       21                                                                                                    |       | 4.4.          | Programming via MPLABX IPE      | 16      |
| The Microchip Website.       19         Product Change Notification Service.       19         Customer Support.       19         Microchip Devices Code Protection Feature.       19         Legal Notice.       20         Trademarks.       20         Quality Management System.       21                                                                                                    | 5.    | Docur         | nent Revision History           | 18      |
| Product Change Notification Service                                                                                                    | The   | Micro         | hin Website                     | 10      |
| Product Change Notification Service                                                                                                    | _     |               |                                 | 10      |
| Customer Support.       19         Microchip Devices Code Protection Feature.       19         Legal Notice.       20         Trademarks.       20         Quality Management System.       21                                                                                                    | Pro   | duct Cr       | nange Notification Service      | 19      |
| Microchip Devices Code Protection Feature                                                                                                    | Cus   | tomer         | Support                         | 19      |
| Legal Notice                                                                                                    | Mic   | rochip l      | Devices Code Protection Feature | 19      |
| Trademarks                                                                                                    | Leg   | al Notio      | ce                              | 20      |
| Quality Management System                                                                                                    | Tra   | demark        | S                               | 20      |
|                                                                                                    | Qua   | ality Ma      | nagement System                 | 21      |
| Worldwide Sales and Service                                                                                                    | Wo    | rldwide       | Sales and Service               | 22      |

## 1. Quick References

### 1.1 Design Documentation

The WBZ451 Curiosity Board design documentation has the following packages:

- Schematics
- BOM
- Assembly drawings
- Layer plots

Note: Please contact Microchip Sales Representative for more information.

### 1.2 Reference Documentation

1. PIC32CX1012BZ25048/WBZ451 Data Sheet.

### 1.3 Hardware Prerequisites

• WBZ451 Curiosity Board kit

### 1.4 Software Prerequisites

- MPLABx IDE v5.45 and above (www.microchip.com/mplab/mplab-x-ide)
- MPLABx XC32 Compiler v1.40 and above (www.microchip.com/mplab/compilers)
- Harmony 3 Configurator: Installed as plugin in MPLABX
- Device Pack Microchip.PIC32CX-BZ\_DFP-1.0.54 and above

## 2. Kit Overview

The WBZ451 Curiosity Board contains a WBZ451 module. All the signals from the WBZ451 RF module are connected to on-board features on curiosity board for flexibility and rapid prototyping.

#### RGB LED (D6) Power Measurement Header (J6) MicroBus Jocket (J4) External Power Supply Header (J5) Battery Header (J3) Battery Status LED (LD1) Status LED) Debugger Selection (R62, R53) Active LED) User Configurable Switch (SW2) Debug USB (J7) Reset Switch (SW1) USB Hub IC 32.768 kHz Crystal (Y1) User LED Temperature Sensor (U3) DBG Header (J36)

## 2.1 Kit Contents

The WBZ451 Curiosity Board kit contains the following:

• WBZ451 Curiosity Board

Figure 2-1. WBZ451 Curiosity Board

## 3. Hardware

This chapter describes the hardware features of the WBZ451 Curiosity Board.

#### Figure 3-1. Block Diagram

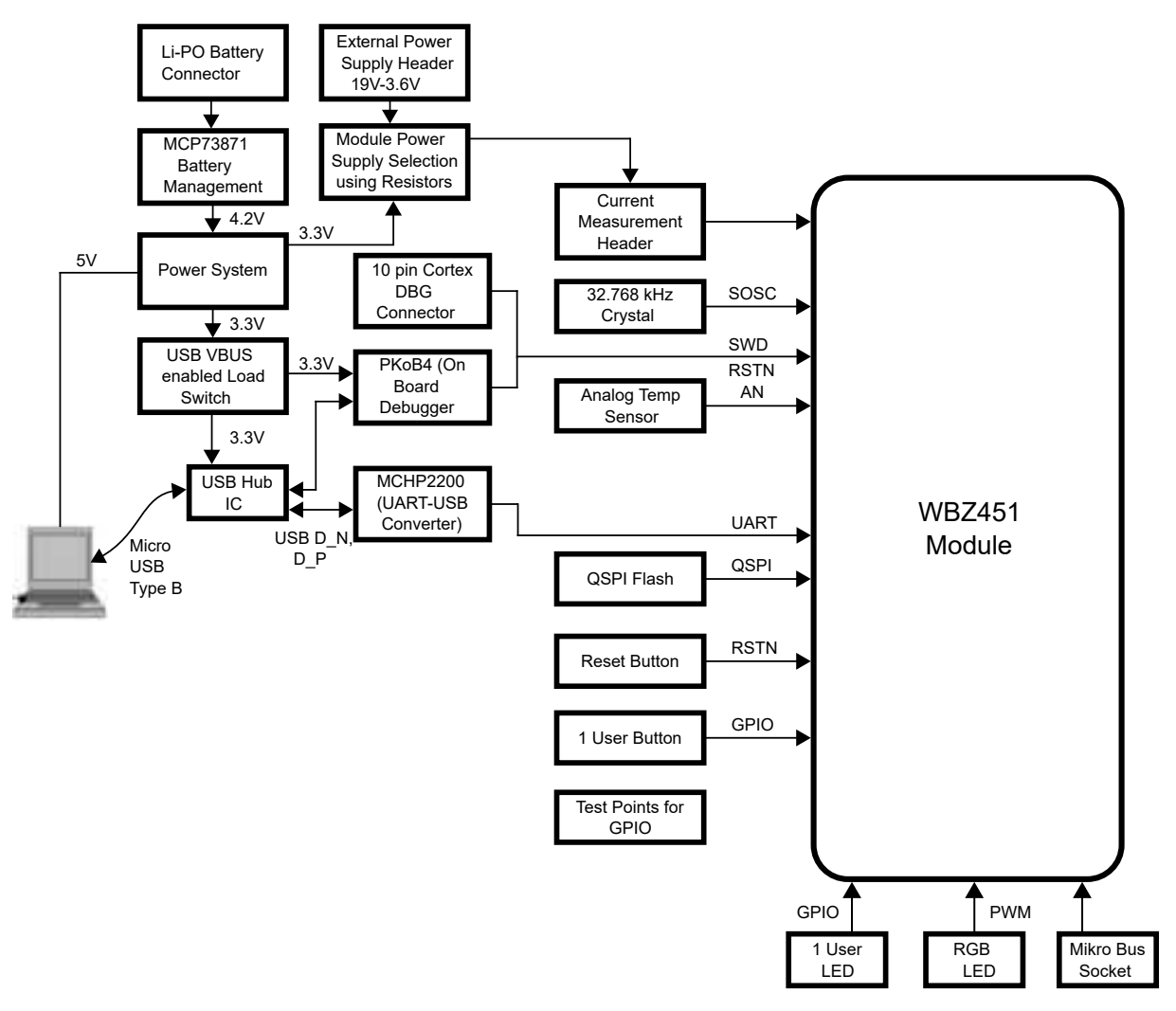

## 3.1 Power Supply

The WBZ451 Curiosity Board can be powered using any of the following sources:

- 1. USB power supply using Type-A male to micro-B USB cable.
- 2. 4.2V Li-ion/Li-Po Battery Kit as follows:
  - Connected to J3, JST PH, 2 pin, 2 mm pitch, right angle male battery header.
  - Crimp style connector, battery polarity according to +/- marking on curiosity board.
  - Battery is not part of the kit.
  - Minimum recommended battery capacity is 400 mAh with a battery charge voltage of 4.2V.
  - For example, refer to the www.adafruit.com/product/258.

Battery management circuit automatically handles selection between USB power supply and battery supply.

On-board MCP1727 voltage regulator generates +3.3V power supply. WBZ451 module and associated circuit default powered by +3.3V.

Паги

WBZ451 module can also be powered from:

• External power supply header (J5) using external power supply (1.9V-3.6V) for testing at different voltage levels apart from the default supply of 3.3V from on-board regulator. To use the external power supply header, disconnect the on-board +3.3V supply according to the following table:

#### Table 3-1. Resistor Option to select WBZ451 Module Power Supply

| On-board 3.3V Regulator | External Power Supply |
|-------------------------|-----------------------|
| Mount R26               | Do not mount R26      |
| Do not mount R32        | Mount R32             |

#### Figure 3-2. Resistor Position to select WBZ451 Module Power Supply

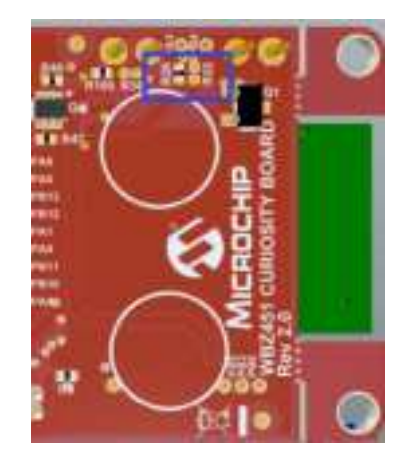

### 3.2 Li-Po Battery Charger

A 4.2V, Li-Po Battery connected to the 2 pin, 2 mm pitch right angle male battery header. JST PH connector can be charged using Battery Management IC MCP73871-2CC from the USB power supply at 100 mA fast charge current.

#### Table 3-2. LD1 Battery Charger Status LED

| LED Color         | Function                                                            |
|-------------------|---------------------------------------------------------------------|
| Red (charging)    | The battery is being charged by the USB when USB is plugged in.     |
| Red (discharging) | The battery voltage is low. Triggers, if the voltage is under 3.1V. |
| Green             | Charge complete                                                     |

### 3.3 Debugger/Programmer Selection

By default, the on-board debugger (PKOB4) is connected to the programming pins (SWDIO and SWDCLK) of the WBZ451 module.

The WBZ451 Curiosity Board has an on-board debugger (PKOB4) based on the ATSAME70 USB MCU. The onboard debugger enables the user to power, program and debug through the micro-B USB connector (J7) from the Host PC. The voltage level translators are provided on signals between PKoB4 and WBZ451 module for supporting target voltage from 1.9V-3.6V.

## PIC32CX-BZ2 and WBZ451

### Hardware

In addition, the curiosity board supports external debuggers, such as MPLAB ICD4, MPLAB PICKIT4, MPLAB SNAP by connecting to the DBG header (J36).

To use external debugger on the SWD connector, remove resistors R53 and R62 to disconnect the on-board debugger from driving the programming pins.

Table 3-3. Resistor Position for Debugger Selection

| On-Board PKOB4 | External Debugger |  |  |
|----------------|-------------------|--|--|
| R53 mounted    | R53 not mounted   |  |  |
| R62 mounted    | R62 not mounted   |  |  |

DBG Header (J36) follows the standard ARM SWD 10 pinout shown in the following figure. MPLAB ICD4, MPLAB PICKIT4 MPLAB SNAP can be connected to DBG header using debugger adapter board (AC102015). For more details, refer to the www.microchip.com/DevelopmentTools/ProductDetails/AC102015.

Table 3-4. SWD DBG Header Details

| Pin Number of DBG Header | Pin Name | Description                |  |
|--------------------------|----------|----------------------------|--|
| 1                        | VCC      | RF module power supply     |  |
| 2                        | SWDIO    | PB9, SWD programming data  |  |
| 3                        | GND      | Ground                     |  |
| 4                        | SWCLK    | PB8, SWD programming clock |  |
| 5                        | GND      | Ground                     |  |
| 6                        | SWO      | PB7, optional trace output |  |
| 7                        | NC       | No connection              |  |
| 8                        | NC       | No connection              |  |
| 9                        | GND      | Ground                     |  |
| 10                       | RESET    | RF module reset NMCLR pin  |  |

### 3.4 USB-UART Virtual COM Port

The WBZ451 Curiosity Board has on-board MCP2200 acts as USB to UART converter with hardware flow control support and enables the user through the micro-B USB connector (J7) from the Host PC. MCP2200 supports UART baud rates from 300-1000 kbps. Voltage level translators are provided on signals between MCP2200 and WBZ451 module for supporting target voltage from 1.9V-3.6V when powered externally.

Table 3-5. USB Serial Converter Pin Assignment

| Pin on MCP2200 | Pin on WBZ451 Module | Description                   |  |  |
|----------------|----------------------|-------------------------------|--|--|
| Тх             | PA6, SERCOM0_PAD1    | UART Rx pin of WBZ451 module  |  |  |
| Rx             | PA5, SERCOM0_PAD0    | UART Tx pin of WBZ451 module  |  |  |
| RTS            | PA4, SERCOM0_PAD3    | UART CTS pin of WBZ451 module |  |  |
| CTS            | PA3, SERCOM0_PAD2    | UART RTS pin of WBZ451 module |  |  |

A mikroBUS socket (J4) expands the functionality of the WBZ451 Curiosity Board using the MikroElectronika click adapter boards. The mikroBUS connector consists of two 1 x 8 female headers with Serial Peripheral Interface (SPI), Inter-Integrated Circuit (I<sup>2</sup>C), Reset Pin (RST), Pulse Width Modulation (PWM), analog and interrupt lines, as well as 3.3V, 5V and ground power lines. A complete listing of click boards can be found at www.mikroe.com/click.

The GPIO pins for the mikroBUS sockets is assigned to route  $I^2C$ , and SPI peripherals and other GPIO pins as follows.

| Pin Number | Pin Name | Pin on WBZ451 Module | Description                                                      |
|------------|----------|----------------------|------------------------------------------------------------------|
| 1          | AN       | PB1, AN5             | ADC analog input                                                 |
| 2          | RST      | PB2                  | General purpose I/O pin                                          |
| 3          | CS       | PA9, SERCOM1_PAD2    | Slave select pin for SPI/<br>General purpose I/O pin             |
| 4          | SCK      | PA8, SERCOM1_PAD1    | SPI clock                                                        |
| 5          | MISO     | PA10, SERCOM1_PAD3   | SPI master input slave<br>output                                 |
| 6          | MOSI     | PA7, SERCOM1_PAD0    | SPI master output slave input                                    |
| 7          | +3.3V    | +3.3V                | 3.3V power                                                       |
| 8          | GND      | GND                  | Ground                                                           |
| 9          | GND      | GND                  | Ground                                                           |
| 10         | +5V      | +5V                  | 5V power                                                         |
| 11         | SDA      | PA13, SERCOM2_PAD0   | I2C data                                                         |
| 12         | SCL      | PA14, SERCOM2_PAD1   | I2C clock                                                        |
| 13         | ТХ       | -                    | -                                                                |
| 14         | RX       | -                    | -                                                                |
| 15         | INT      | PA2                  | Interrupt pin/General<br>purpose I/O pin. Shared<br>with PWM pin |
| 16         | PWM      | PA2                  | PWM pin/General<br>purpose I/O pin. Shared<br>with INT pin       |

 Table 3-6.
 mikroBUS Socket Pinout Details

**Note:** In the mikroBUS socket, both INT and PWM are connected to PA2, click board use both of them simultaneously are not supported (for example, refer to the www.mikroe.com/stepper-2-click).

### 3.6 Switches

The following switches are available on the WBZ451 Curiosity Board:

• Reset switch (SW1)

#### User configurable switch (SW2)

In the Idle state, the level of the reset switch is pulled high using external pull up resistor and, when the switch is pressed, it drives the level of the switch to low.

User configurable switch is also pulled high using external pull up resistor and when the switch is pressed it drives pin low.

#### Table 3-7. Switches Description

| Switch Name | Pin on WBZ451 Module | Description                               |
|-------------|----------------------|-------------------------------------------|
| Reset       | NMCLR                | Reset switch (SW1) connected to NMCLR pin |
| USR-BTN     | PB4                  | User configurable switch (SW2)            |

### 3.7 LEDs

One user-programmable blue indicator LED (D5) is available on the WBZ451 Curiosity Board and this LED can be turned ON or OFF using the connected GPIO pin PB7. Drive the pin to high level to turn OFF the LED and drive the pin to low level to turn ON the LED.

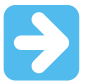

**Important:** PB7 is also SWO pin on the WBZ451 module. During a programming/debug session with MPLABx IDE this pin is always driven low from the WBZ451 module, thus making the user LED turned ON entire DEBUG session. When DEBUG session is exited, this pin operates normally.

#### 3.8 Temperature Sensor

Analog output from the temperature sensor (2.3V-5.5V Microchip MCP9700A, U3) is connected to one of the analog pins (PB6, AN2) of the module's ADC channel.

### 3.9 QSPI Serial Flash

The WBZ451 Curiosity Board has an on-board 64-Mb, 2.3-3.6V Serial Quad I/O (SQI) Flash (SST26VF064B, U6) memory for storage of data. SST26VF064B default at power-up is with WP# and HOLD pins enabled and SIO2 and SIO3 pins disabled allowing for SPI protocol operations without register configuration. Register configuration is required to switch to Quad I/O operation with QSPI.

#### Table 3-8. QSPI Flash Pin Description

| QSPI Flash | Pin on WBZ451 Module | Description         |  |
|------------|----------------------|---------------------|--|
| CE         | PB10, QSPI_CS        | QSPI chip select    |  |
| SO/SIO1    | PB13, QSPI_DATA1     | QSPI data channel 1 |  |
| WP/SIO2    | PA0, QSPI_DATA2      | QSPI data channel 2 |  |
| VSS        | GND                  | Ground              |  |
| SI/SIO0    | PB12, QSPI_DATA0     | QSPI data channel 0 |  |
| SCK        | PB11, QSPI_SCK       | QSPI clock          |  |
| Hold/SIO3  | PA1, QSPI_DATA3      | QSPI data channel 3 |  |

## PIC32CX-BZ2 and WBZ451

### Hardware

| continued  |                      |             |  |  |
|------------|----------------------|-------------|--|--|
| QSPI Flash | Pin on WBZ451 Module | Description |  |  |
| VDD        | VDD                  | VDD         |  |  |

### 3.10 RGB Lighting LED

Three PWM signals from the WBZ451 module are connected to RGB Lighting LED (D6) on the WBZ451 Curiosity Board.

#### Table 3-9. RGB Lighting LED Pin Description

| Color | Pin on WBZ451 |
|-------|---------------|
| Red   | PB0           |
| Green | PB3           |
| Blue  | PB5           |

### 3.11 Power Measurement Header

To measure the power going to the WBZ451 module, 1x2, 2.54 mm male pin header with shunt connector (I-MEAS, J6) is provided.

### 3.12 32.768 kHz Crystal

The 32.768 kHz crystal connected to SOSC pins (PA11 and PA12) of WBZ451 module.

## 4. Getting Started

### 4.1 Introduction

The BLE sensor application is an excellent demonstration of one of the many real-world Bluetooth Low Energy (BLE) applications involving monitor and control of sensor, lights and so on, wirelessly. This application brings BLE concepts like advertisements and connection establishment to practice. The demo consists of the WBZ451 Curiosity Board with accompanying BLE firmware, the Microchip Bluetooth Data (MBD) smartphone application. The MBD application has the capability to scan for BLE advertisements from WBZ451 module and to establish a connection.

Scan operation monitors temperature sensor and status of RGB LED (ON or OFF). Establishing a BLE connection with WBZ451 module enables users to control the RGB status (ON or OFF) as well as intensity and color of the RGB LED using slide controls.

## 4.2 BLE Sensor Application Demo

- 1. Installing the MBD smartphone application as follows:
  - 1.1. iOS users can search for **Microchip Bluetooth Data** application in App Store and install.
  - 1.2. Android users can directly install the xxx.apk file available as part of early adopter package.
  - 1.3. Enable Bluetooth on the smartphone.
- 2. Launch the application.
- 3. Supplying power to WBZ451 Curiosity Board as follows:
  - 3.1. Connect a USB cable to the kit or a 4.2V Li-ion/Li-Po Battery. For more details, refer to the 3.1 Power Supply.
  - 3.2. The user programmable blue LED starts blinking on Curiosity Board when the board is in advertisement mode.
- 4. Monitoring RGB LED state and temperature as follows:
  - 4.1. WBZ451 Curiosity Board starts in advertisement mode to advertise its presence to a smartphone and to allow access to RGB LED ON or OFF state and temperature sensor data.
  - 4.2. Navigate through the smartphone application as shown in the following figure to access the advertisement information.

#### Figure 4-1. MBD Smartphone Application

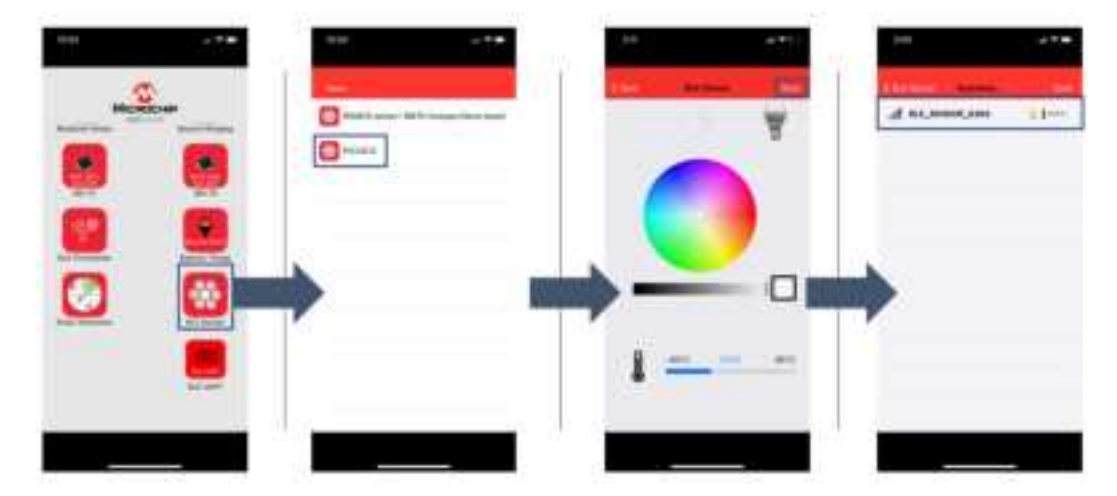

- 5. Controlling RGB LED state ON or OFF as well as intensity and color as follows:
  - 5.1. Click the device that shows up after initiating a scan to establish a connection with WBZ451 module.

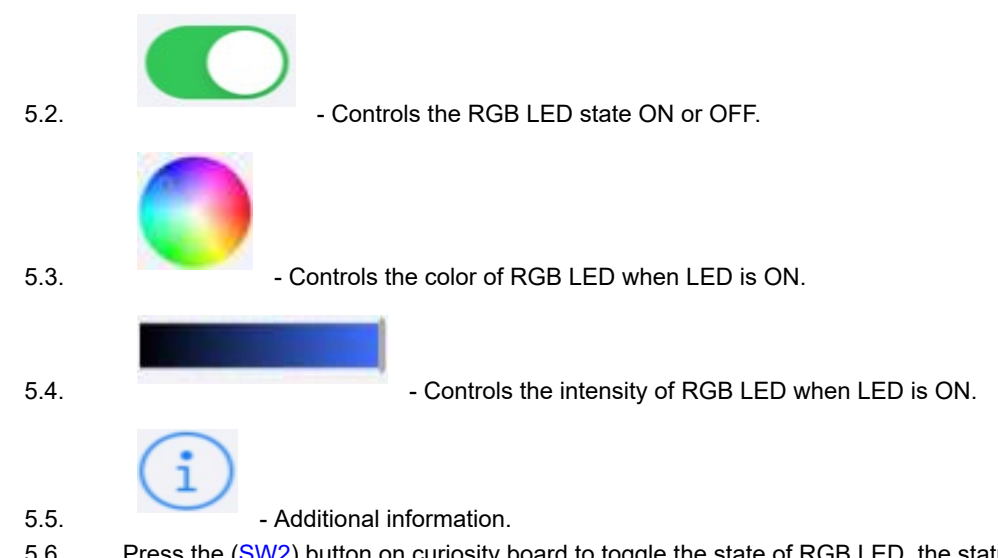

5.6. Press the (SW2) button on curiosity board to toggle the state of RGB LED, the status of RGB LED is relayed to the smartphone application.

#### Figure 4-2. Status of Smartphone Application

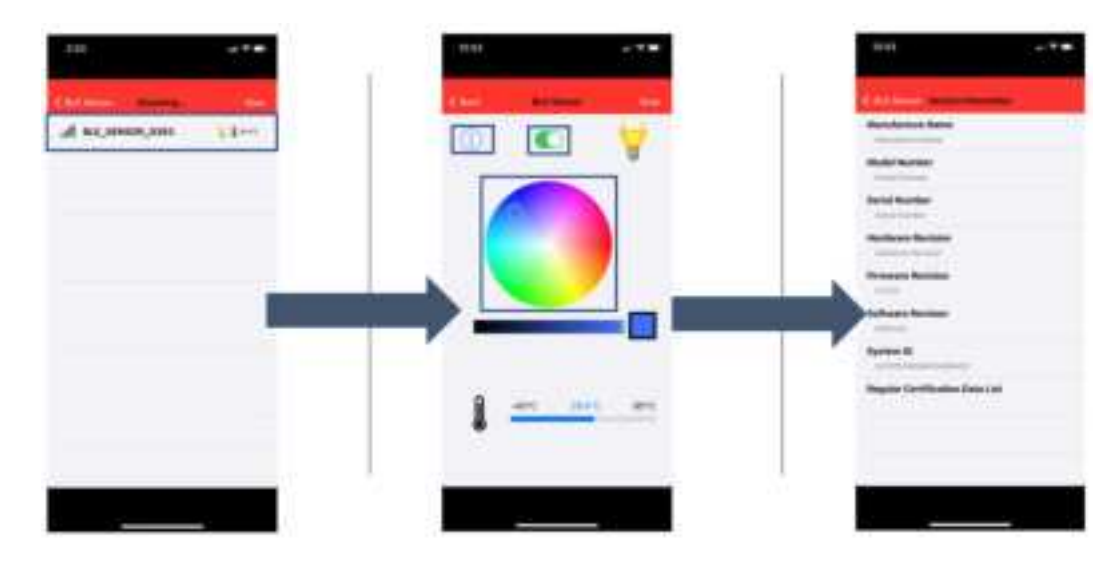

- 6. Disconnecting the WBZ451 module from the MBD application as follows:
  - 6.1. Press the reset button on WBZ451 Curiosity Board.
  - 6.2. Disable Bluetooth on smartphone.

Upon successful disconnection, the WBZ451 module starts in advertisement mode.

### 4.3 Tools Setup

#### 4.3.1 Installing MPLABx IDE and IPE

- 1. Refer to the 1.4 Software Prerequisites to download required version of MPLABx IDE.
- 2. Execute the installer to begin installation of MPLABx IDE.

### Figure 4-3. License Agreement

| <b>U</b> Setup                                                                                                    |                                                                                                    |                                                                                                    |                                                                                                    |                                                                                                | П.                                    | ×    |
|----------------------------------------------------------------------------------------------------|----------------------------------------------------------------------------------------------------|----------------------------------------------------------------------------------------------------|----------------------------------------------------------------------------------------------------|------------------------------------------------------------------------------------------------|---------------------------------------|------|
| License Agreement                                                                                                    |                                                                                                    |                                                                                                    |                                                                                                    |                                                                                                | EX                                    |      |
| Please read the following Lice installation.                                                                                                    | ense Agreement. Vo                                                                                                    | ou must accept the ter                                                                                                    | ms of this agreement before o                                                                                                    | ontinuing with                                                                                 | the                                   |      |
| HICROCHIP IS WILLING TO<br>CONDITION THAT YOU ACCI<br>CLICK "I ACCEPT" AND P<br>TERMS, CLICK "I DO NOT                                                                                                    | O LICENSE THE A<br>SPT ALL OF THE<br>POCEED WITH THE<br>ACCEPT, " AND D                                                             | COMPANYING SOFT<br>FOLLOWING TERMS<br>DOWNLOAD ON INS<br>O NOT DOWNLOAD O                                                              | WARE AND DOCUMENTATION<br>TO ACCEPT THE TERMS OF<br>TALL. IF YOU DO NOT ACC<br>A INSTALL THIS SOFTWARE                                                                                   | TO YOU ONLY<br>THIS LICEN<br>EPT THESE L                                                       | CON THE<br>SEE.<br>ICEMBE             | × ^  |
| NON-EXCLUSIVE SOFTWARE                                                                                                    | LICENSE AGREEN                                                                                                    | ENT FOR MPLAB(x)                                                                                                    | IDE GOFTMARE                                                                                                    |                                                                                                |                                       |      |
| This Homenclusive Soft<br>heirs, successors and a<br>corporation, with a pri<br>SE214-4199, and its so<br>"Hicrochip") for the a<br>software, and any updat<br>documentation, includin<br>("Documentation"). | ware License Ag<br>assigns ("Licen:<br>incipal place o<br>beidiary, Nicro-<br>companying Nic<br>tes thereto (co)<br>ng images and a | reement ("Agreem<br>see") and Hicrock<br>f business at 23<br>chip Technology<br>rochip software<br>llectively, the<br>ny other graphic | ent") is a contract bet<br>hip Technology Incompose<br>55 W. Chandler Slvd., O<br>(Barbados) II Incorpora<br>including, but not limi<br>"Software"), and accomp<br>resources provided by | ween you, y<br>sted, s Del<br>bandler, AZ<br>ted (collec<br>ted to, HFL<br>anying<br>Microchip | NUI<br>AWAIN<br>I<br>NIVELY<br>AB IDE |      |
| netteries to un                                                                                                    |                                                                                                    |                                                                                                    |                                                                                                    |                                                                                                |                                       | v    |
| Do you accept this license?                                                                                                    | I accept the age     I do not accept                                                                                                | reement<br>the agreement                                                                                                    |                                                                                                    |                                                                                                |                                       |      |
| Annta (Escheller                                                                                                    |                                                                                                    |                                                                                                    |                                                                                                    |                                                                                                |                                       |      |
|                                                                                                    |                                                                                                    |                                                                                                    | < Back                                                                                                    | Next >                                                                                         | Can                                   | cel: |

3. Choose both MPLABx IDE and MPLABx IPE and click Next.

| 3 Setup                                                                                                    |      |      | 0 3   |
|----------------------------------------------------------------------------------------------------|------|------|-------|
| Select Applications                                                                                                    |      |      | X     |
| Choose which applications you want to install:                                                                                                    |      |      |       |
| MPLAB X IDE (Integrated Development Environment)                                                                                                    |      |      |       |
| MPLAB IPE (Integrated Programming Environment)                                                                                                    |      |      |       |
| Choose Microchip device support you want installed.           B bit MCUs (2.368)         Image: Source State State S |      |      |       |
| 🗆 16 ЫК МСU <u>х (1.7</u> GB)                                                                                                    |      |      |       |
| ☑ 32 bit MCUs (4.7GB)                                                                                                    |      |      |       |
| Other MCUs (SERIALEE, HCSxxxx) (13M8)                                                                                                    |      |      |       |
|                                                                                                    |      |      |       |
|                                                                                                    |      |      |       |
|                                                                                                    |      |      |       |
|                                                                                                    |      |      |       |
|                                                                                                    |      |      |       |
|                                                                                                    |      |      |       |
|                                                                                                    |      |      |       |
|                                                                                                    |      |      |       |
| italifador                                                                                                    |      |      |       |
|                                                                                                    | Back | Next | Cound |

Figure 4-4. Select Applications for Installation

- 4. Click **Next** on upcoming windows to complete the installation.
- 5. For more details, refer to the *MPLABx IDE Userguide* (docs.microchip.com/ContentDelivery/web/pub.xql? c=t&action=home&pub=MPLAB\_X\_IDE\_User\_Guide&lang=en-US).

#### 4.3.2 Installing Part Pack for PIC32CX1012BZ25048

Required version of device part pack may come preinstalled with MPLABx IDE. If newer or different part packs are needed, follow these instructions:

- 1. Open MPLABx IDE.
- 2. Go to Tools > Packs.

#### Figure 4-5. Packs Installation

10 MPLAB X IDE v5.40 - framework : pic32cx1012bzxxxx File Edit View Navigate Source Refactor Production Debug Team Tools Window Help Embedded Licenses 5 Start Page × Packs ark-Destriboard Da III Services 🗍 Files 📅 Projects Templates DTDs and XML Schemas Plugins **Plugins Download** Options service u2201, v5 usert hist, suite HUT ied4\_app LOGIN TRANSPORT DATA SHEETS HU1\_Application

3. Click Install from Local Source. Figure 4-6. Installing from Local Source

X MPLAB X IDE v5.40 - framework : pic32cx1012bzxxxx

File Edit View Navigate Source Refactor Production Debug Team Tools Window Help

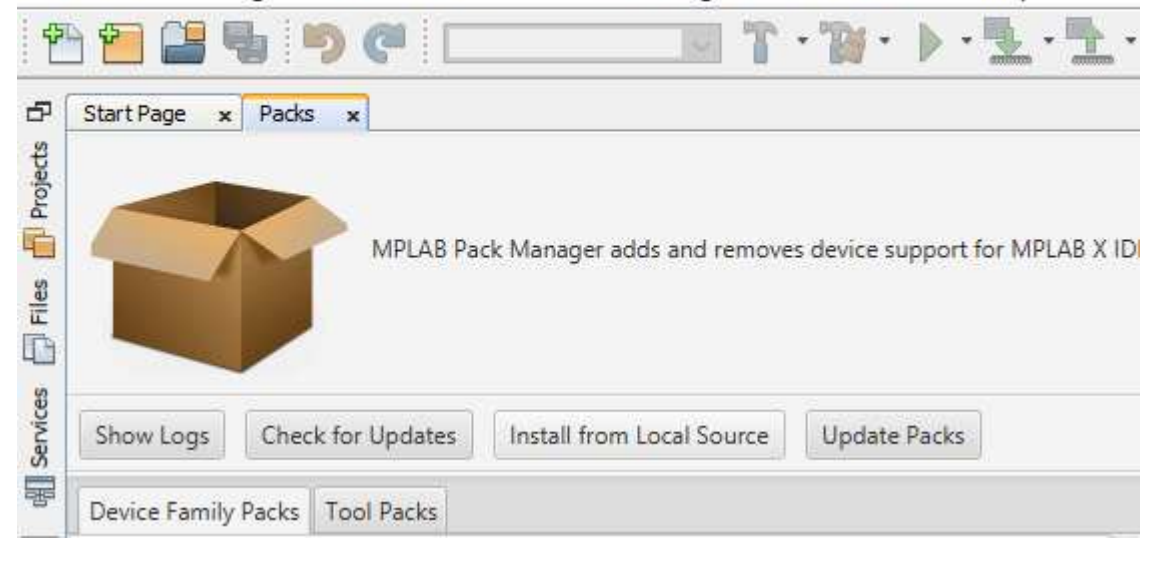

4. Browse to the location, where part pack is located and click **Open**.

| Figure 4-7. Selecting Pack File                                                                                     |                      |
|----------------------------------------------------------------------------------------------------|----------------------|
| Choose a atpack file                                                                                                | ×                    |
| $\leftarrow \rightarrow \checkmark \uparrow$ 🗐 > Search Results in Downl $\checkmark$ 🖏 $\bigcirc$ pic32cx $\times$ | >                    |
| Organize 🔻 🔲 🚺                                                                                                    | ?                    |
|                                                                                                    | Ту ^                 |
| Downloads A Microchip.PIC32CX-BZ_DFP-1.0.19.atpack 6/26/2020 10:09 AM                                               | A                    |
| 🖆 Documents 🖈 🗸 🧹 👘                                                                                                 | >                    |
| File name:       Microchip.PIC32CX-BZ_DFP-1.0.1!        atpack files (*.atpack)         Open       Cancel           | <ul> <li></li> </ul> |

5. Wait for the installation to complete.

### 4.4 Programming via MPLABX IPE

- 1. Connect the WBZ451 Curiosity Board to PC using a USB cable, from MPLABx IPE tool, select **Device** "**PIC32CX1012BZ25048**" and the **Tool Connected**.
- 2. Check the Device Manager.
- 3. Browse and point to the location where the Hex to be programmed is saved.
- Figure 4-8. Programming via MPLABX IPE

|                   | the lattings have faith the |                       |         |       | (/H@=     |                           |
|-------------------|-----------------------------|-----------------------|---------|-------|-----------|---------------------------|
|                   | Demos and Your Same Bark    |                       |         | Amon. |           |                           |
| evice             | Farthy Alfant               | es                    | *       |       | ANCHE MA  |                           |
| Tool<br>Selection | ter think!                  | 9 97                  | * Corto | •     | etaen (9) |                           |
|                   | (B) from the                | 2 tos                 | Test.   | 2.00  | 2 million |                           |
|                   |                             |                       |         |       |           |                           |
|                   | And file: Chit without      | e la asiati p late Ma |         |       | Rinte +   | Barriste to<br>select Hen |

4. Click **Program** button to program the device with the selected Hex file.

|         | G MPLABIT                                                                     | v5.40<br>Tools Wars               | les into                                     | - |               |   |                                                 | -                          | a x |  |
|---------|-------------------------------------------------------------------------------|-----------------------------------|----------------------------------------------|---|---------------|---|-------------------------------------------------|----------------------------|-----|--|
|         | Operate Description Teal Selectors Results                                    |                                   |                                              |   |               |   | lecult:                                         |                            |     |  |
|         | Yantiy<br>Derke:                                                              | Al Fertil<br>Pictock<br>finar 6.h | n<br>10128229948<br>n M <sup>*</sup> lannonn | 1 | Ales<br>Canan |   | CRCS<br>Pass Count<br>Fait Count<br>Total Count | 24<br>24<br>49<br>49<br>41 |     |  |
| Program | <u>u</u> .,                                                                   | 12.00                             | 2 true                                       | 4 | Read          | 2 |                                                 | <u>e</u> ser cre           |     |  |
| Button  | Main File: U. MIT, 15.5 Ann.<br>SQTP File: Club or Second to Mitch 5 2017 Mit |                                   |                                              |   |               |   |                                                 | Brank Our steror           |     |  |
|         | Detput - 199                                                                  | d                                 |                                              |   |               |   |                                                 |                            |     |  |

5. Successful programming output in IPE is as follows. **Figure 4-10. Programming Output** 

| Output - IPE | x                                                        |
|--------------|----------------------------------------------------------|
| Erasing      |                                                          |
| The follow   | ring memory area(s) will be programmed:                  |
| program me   | mory: start address = 0x1000000, end address = 0x1040fff |
| boot confi   | g memory                                                 |
| Programmin   | ng/Verify complete                                       |
| 2020-10-07   | 14:05:19 +0530 - Programming complete                    |

## **Document Revision History**

## 5. Document Revision History

| Revision | Date    | Section  | Description      |
|----------|---------|----------|------------------|
| A        | 10/2020 | Document | Initial revision |

## The Microchip Website

Microchip provides online support via our website at www.microchip.com/. This website is used to make files and information easily available to customers. Some of the content available includes:

- **Product Support** Data sheets and errata, application notes and sample programs, design resources, user's guides and hardware support documents, latest software releases and archived software
- General Technical Support Frequently Asked Questions (FAQs), technical support requests, online discussion groups, Microchip design partner program member listing
- **Business of Microchip** Product selector and ordering guides, latest Microchip press releases, listing of seminars and events, listings of Microchip sales offices, distributors and factory representatives

## Product Change Notification Service

Microchip's product change notification service helps keep customers current on Microchip products. Subscribers will receive email notification whenever there are changes, updates, revisions or errata related to a specified product family or development tool of interest.

To register, go to www.microchip.com/pcn and follow the registration instructions.

## Customer Support

Users of Microchip products can receive assistance through several channels:

- Distributor or Representative
- Local Sales Office
- Embedded Solutions Engineer (ESE)
- · Technical Support

Customers should contact their distributor, representative or ESE for support. Local sales offices are also available to help customers. A listing of sales offices and locations is included in this document.

Technical support is available through the website at: www.microchip.com/support

## **Microchip Devices Code Protection Feature**

Note the following details of the code protection feature on Microchip devices:

- Microchip products meet the specifications contained in their particular Microchip Data Sheet.
- Microchip believes that its family of products is secure when used in the intended manner and under normal conditions.
- There are dishonest and possibly illegal methods being used in attempts to breach the code protection features of the Microchip devices. We believe that these methods require using the Microchip products in a manner outside the operating specifications contained in Microchip's Data Sheets. Attempts to breach these code protection features, most likely, cannot be accomplished without violating Microchip's intellectual property rights.
- · Microchip is willing to work with any customer who is concerned about the integrity of its code.
- Neither Microchip nor any other semiconductor manufacturer can guarantee the security of its code. Code
  protection does not mean that we are guaranteeing the product is "unbreakable." Code protection is constantly
  evolving. We at Microchip are committed to continuously improving the code protection features of our products.
  Attempts to break Microchip's code protection feature may be a violation of the Digital Millennium Copyright Act.
  If such acts allow unauthorized access to your software or other copyrighted work, you may have a right to sue
  for relief under that Act.

## Legal Notice

Information contained in this publication is provided for the sole purpose of designing with and using Microchip products. Information regarding device applications and the like is provided only for your convenience and may be superseded by updates. It is your responsibility to ensure that your application meets with your specifications.

THIS INFORMATION IS PROVIDED BY MICROCHIP "AS IS". MICROCHIP MAKES NO REPRESENTATIONS OR WARRANTIES OF ANY KIND WHETHER EXPRESS OR IMPLIED, WRITTEN OR ORAL, STATUTORY OR OTHERWISE, RELATED TO THE INFORMATION INCLUDING BUT NOT LIMITED TO ANY IMPLIED WARRANTIES OF NON-INFRINGEMENT, MERCHANTABILITY, AND FITNESS FOR A PARTICULAR PURPOSE OR WARRANTIES RELATED TO ITS CONDITION, QUALITY, OR PERFORMANCE.

IN NO EVENT WILL MICROCHIP BE LIABLE FOR ANY INDIRECT, SPECIAL, PUNITIVE, INCIDENTAL OR CONSEQUENTIAL LOSS, DAMAGE, COST OR EXPENSE OF ANY KIND WHATSOEVER RELATED TO THE INFORMATION OR ITS USE, HOWEVER CAUSED, EVEN IF MICROCHIP HAS BEEN ADVISED OF THE POSSIBILITY OR THE DAMAGES ARE FORESEEABLE. TO THE FULLEST EXTENT ALLOWED BY LAW, MICROCHIP'S TOTAL LIABILITY ON ALL CLAIMS IN ANY WAY RELATED TO THE INFORMATION OR ITS USE WILL NOT EXCEED THE AMOUNT OF FEES, IF ANY, THAT YOU HAVE PAID DIRECTLY TO MICROCHIP FOR THE INFORMATION. Use of Microchip devices in life support and/or safety applications is entirely at the buyer's risk, and the buyer agrees to defend, indemnify and hold harmless Microchip from any and all damages, claims, suits, or expenses resulting from such use. No licenses are conveyed, implicitly or otherwise, under any Microchip intellectual property rights unless otherwise stated.

## Trademarks

The Microchip name and logo, the Microchip logo, Adaptec, AnyRate, AVR, AVR logo, AVR Freaks, BesTime, BitCloud, chipKIT, chipKIT logo, CryptoMemory, CryptoRF, dsPIC, FlashFlex, flexPWR, HELDO, IGLOO, JukeBlox, KeeLoq, Kleer, LANCheck, LinkMD, maXStylus, maXTouch, MediaLB, megaAVR, Microsemi, Microsemi logo, MOST, MOST logo, MPLAB, OptoLyzer, PackeTime, PIC, picoPower, PICSTART, PIC32 logo, PolarFire, Prochip Designer, QTouch, SAM-BA, SenGenuity, SpyNIC, SST, SST Logo, SuperFlash, Symmetricom, SyncServer, Tachyon, TempTrackr, TimeSource, tinyAVR, UNI/O, Vectron, and XMEGA are registered trademarks of Microchip Technology Incorporated in the U.S.A. and other countries.

APT, ClockWorks, The Embedded Control Solutions Company, EtherSynch, FlashTec, Hyper Speed Control, HyperLight Load, IntelliMOS, Libero, motorBench, mTouch, Powermite 3, Precision Edge, ProASIC, ProASIC Plus, ProASIC Plus logo, Quiet-Wire, SmartFusion, SyncWorld, Temux, TimeCesium, TimeHub, TimePictra, TimeProvider, Vite, WinPath, and ZL are registered trademarks of Microchip Technology Incorporated in the U.S.A.

Adjacent Key Suppression, AKS, Analog-for-the-Digital Age, Any Capacitor, AnyIn, AnyOut, BlueSky, BodyCom, CodeGuard, CryptoAuthentication, CryptoAutomotive, CryptoCompanion, CryptoController, dsPICDEM, dsPICDEM.net, Dynamic Average Matching, DAM, ECAN, EtherGREEN, In-Circuit Serial Programming, ICSP, INICnet, Inter-Chip Connectivity, JitterBlocker, KleerNet, KleerNet logo, memBrain, Mindi, MiWi, MPASM, MPF, MPLAB Certified logo, MPLIB, MPLINK, MultiTRAK, NetDetach, Omniscient Code Generation, PICDEM, PICDEM.net, PICkit, PICtail, PowerSmart, PureSilicon, QMatrix, REAL ICE, Ripple Blocker, SAM-ICE, Serial Quad I/O, SMART-I.S., SQI, SuperSwitcher, SuperSwitcher II, Total Endurance, TSHARC, USBCheck, VariSense, ViewSpan, WiperLock, Wireless DNA, and ZENA are trademarks of Microchip Technology Incorporated in the U.S.A. and other countries.

SQTP is a service mark of Microchip Technology Incorporated in the U.S.A.

The Adaptec logo, Frequency on Demand, Silicon Storage Technology, and Symmcom are registered trademarks of Microchip Technology Inc. in other countries.

GestIC is a registered trademark of Microchip Technology Germany II GmbH & Co. KG, a subsidiary of Microchip Technology Inc., in other countries.

All other trademarks mentioned herein are property of their respective companies.

© 2020, Microchip Technology Incorporated, Printed in the U.S.A., All Rights Reserved.

ISBN:

## Quality Management System

For information regarding Microchip's Quality Management Systems, please visit www.microchip.com/quality.

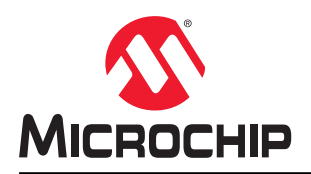

## **Worldwide Sales and Service**

| AMERICAS                  | ASIA/PACIFIC          | ASIA/PACIFIC            | EUROPE                |
|---------------------------|-----------------------|-------------------------|-----------------------|
| Corporate Office          | Australia - Sydnev    | India - Bangalore       | Austria - Wels        |
| 2355 West Chandler Blvd.  | Tel: 61-2-9868-6733   | Tel: 91-80-3090-4444    | Tel: 43-7242-2244-39  |
| Chandler. AZ 85224-6199   | China - Beiiing       | India - New Delhi       | Fax: 43-7242-2244-393 |
| Tel: 480-792-7200         | Tel: 86-10-8569-7000  | Tel: 91-11-4160-8631    | Denmark - Copenhagen  |
| Fax: 480-792-7277         | China - Chengdu       | India - Pune            | Tel: 45-4485-5910     |
| Technical Support:        | Tel: 86-28-8665-5511  | Tel: 91-20-4121-0141    | Fax: 45-4485-2829     |
| www.microchip.com/support | China - Chongging     | Japan - Osaka           | Finland - Espoo       |
| Web Address:              | Tel: 86-23-8980-9588  | Tel: 81-6-6152-7160     | Tel: 358-9-4520-820   |
| www.microchip.com         | China - Dongguan      | Japan - Tokyo           | France - Paris        |
| Atlanta                   | Tel: 86-769-8702-9880 | Tel: 81-3-6880- 3770    | Tel: 33-1-69-53-63-20 |
| Duluth, GA                | China - Guangzhou     | Korea - Daegu           | Fax: 33-1-69-30-90-79 |
| Tel: 678-957-9614         | Tel: 86-20-8755-8029  | Tel: 82-53-744-4301     | Germany - Garching    |
| Fax: 678-957-1455         | China - Hangzhou      | Korea - Seoul           | Tel: 49-8931-9700     |
| Austin, TX                | Tel: 86-571-8792-8115 | Tel: 82-2-554-7200      | Germany - Haan        |
| Tel: 512-257-3370         | China - Hong Kong SAR | Malaysia - Kuala Lumpur | Tel: 49-2129-3766400  |
| Boston                    | Tel: 852-2943-5100    | Tel: 60-3-7651-7906     | Germany - Heilbronn   |
| Westborough, MA           | China - Nanjing       | Malaysia - Penang       | Tel: 49-7131-72400    |
| Tel: 774-760-0087         | Tel: 86-25-8473-2460  | Tel: 60-4-227-8870      | Germany - Karlsruhe   |
| Fax: 774-760-0088         | China - Qingdao       | Philippines - Manila    | Tel: 49-721-625370    |
| Chicago                   | Tel: 86-532-8502-7355 | Tel: 63-2-634-9065      | Germany - Munich      |
| Itasca, IL                | China - Shanghai      | Singapore               | Tel: 49-89-627-144-0  |
| Tel: 630-285-0071         | Tel: 86-21-3326-8000  | Tel: 65-6334-8870       | Fax: 49-89-627-144-44 |
| Fax: 630-285-0075         | China - Shenyang      | Taiwan - Hsin Chu       | Germany - Rosenheim   |
| Dallas                    | Tel: 86-24-2334-2829  | Tel: 886-3-577-8366     | Tel: 49-8031-354-560  |
| Addison, TX               | China - Shenzhen      | Taiwan - Kaohsiung      | Israel - Ra'anana     |
| Tel: 972-818-7423         | Tel: 86-755-8864-2200 | Tel: 886-7-213-7830     | Tel: 972-9-744-7705   |
| Fax: 972-818-2924         | China - Suzhou        | Taiwan - Taipei         | Italy - Milan         |
| Detroit                   | Tel: 86-186-6233-1526 | Tel: 886-2-2508-8600    | Tel: 39-0331-742611   |
| Novi, MI                  | China - Wuhan         | Thailand - Bangkok      | Fax: 39-0331-466781   |
| Tel: 248-848-4000         | Tel: 86-27-5980-5300  | Tel: 66-2-694-1351      | Italy - Padova        |
| Houston, TX               | China - Xian          | Vietnam - Ho Chi Minh   | Tel: 39-049-7625286   |
| Tel: 281-894-5983         | Tel: 86-29-8833-7252  | Tel: 84-28-5448-2100    | Netherlands - Drunen  |
| Indianapolis              | China - Xiamen        |                         | Tel: 31-416-690399    |
| Noblesville, IN           | Tel: 86-592-2388138   |                         | Fax: 31-416-690340    |
| Tel: 317-773-8323         | China - Zhuhai        |                         | Norway - Trondheim    |
| Fax: 317-773-5453         | Tel: 86-756-3210040   |                         | Tel: 47-72884388      |
| Tel: 317-536-2380         |                       |                         | Poland - Warsaw       |
| Los Angeles               |                       |                         | Tel: 48-22-3325737    |
| Mission Viejo, CA         |                       |                         | Romania - Bucharest   |
| Tel: 949-462-9523         |                       |                         | Tel: 40-21-407-87-50  |
| Fax: 949-462-9608         |                       |                         | Spain - Madrid        |
| Tel: 951-273-7800         |                       |                         | Tel: 34-91-708-08-90  |
| Raleigh, NC               |                       |                         | Fax: 34-91-708-08-91  |
| Tel: 919-844-7510         |                       |                         | Sweden - Gothenberg   |
| New York, NY              |                       |                         | Tel: 46-31-704-60-40  |
| Tel: 631-435-6000         |                       |                         | Sweden - Stockholm    |
| San Jose, CA              |                       |                         | Tel: 46-8-5090-4654   |
| Tel: 408-735-9110         |                       |                         | UK - Wokingham        |
| Tel: 408-436-4270         |                       |                         | Tel: 44-118-921-5800  |
| Canada - Toronto          |                       |                         | Fax: 44-118-921-5820  |
| Tel: 905-695-1980         |                       |                         |                       |
| Fax: 905-695-2078         |                       |                         |                       |
|                           | I                     | I                       | I                     |